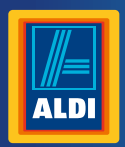

crane

### **User Manual**

**Spend a little Live a lot** 

# WIRELESS ACTIVITY TRACKER

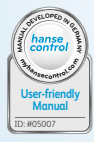

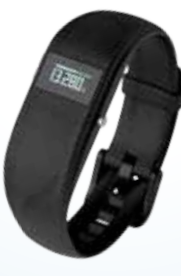

Product Info

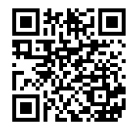

www.aldi.co.uk

+ VIDEO

#### Contents

| Overview                            | 4  |
|-------------------------------------|----|
| Use                                 | 5  |
| Package contents/device parts       | 6  |
| QR Codes                            | 7  |
| General information                 | 8  |
| Reading and storing the user manual | 8  |
| Explanation of symbols              | 9  |
| Safety                              | 11 |
| Proper use                          | 11 |
| Safety instructions                 | 12 |
| Checking the wristband              |    |
| and package contents                | 18 |
| Functions                           | 19 |
| Data storage                        | 21 |
| Modes                               | 22 |
| Notification mode                   | 23 |

| Time mode                              | .24  |
|----------------------------------------|------|
| Pulse and workout mode                 | .26  |
| Step counter mode                      | .28  |
| Distance mode                          | .29  |
| Calorie mode                           | .30  |
| Active time mode                       | 31   |
| Sleep mode                             | 31   |
| Alarm function                         | 31   |
| Compatible Bluetooth® devices          | . 32 |
| Watertightness                         | .33  |
| Using the wristband for the first time | 35   |
| Activating the display module          |      |
| for the first time                     | .35  |
| Charging the rechargeable battery      | .36  |
| Inserting the display module           | .38  |
| Putting on the wristband/clip          | .38  |

| Operation                          |    |
|------------------------------------|----|
| Switching the display module on    |    |
| Switching the display module off   | 40 |
| Setting the time and time mode     | 40 |
| Downloading and installing         |    |
| the Crane Connect app              | 40 |
| Creating a user account            | 42 |
| Connecting the wristband           |    |
| with the Crane Connect app         | 43 |
| Configuring notifications          | 45 |
| Notifications: Symbols and signals | 46 |
| Displaying notifications           |    |
| Using the wristband                |    |
| without the Crane Connect app      | 48 |
| Activating pulse and workout mode  | 50 |
| Viewing the workout data           |    |

| Activating sleep mode      | 53 |
|----------------------------|----|
| Deactivating sleep mode    | 54 |
| Restoring the wristband    | 54 |
| Resetting the wristband    | 54 |
| Care and maintenance       | 55 |
| Cleaning the wristband     | 55 |
| Storing the wristband      | 56 |
| roubleshooting             | 57 |
| Declaration of conformity  | 59 |
| rechnical data             | 60 |
| Disposal                   | 62 |
| Disposing of the packaging | 62 |
| Disposing of the wristband | 63 |
| Customer service           | 65 |
|                            |    |

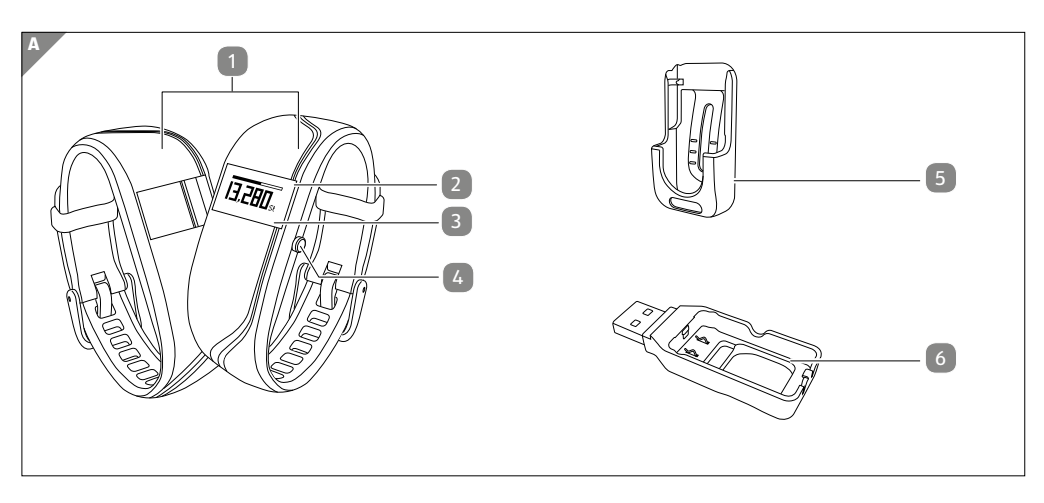

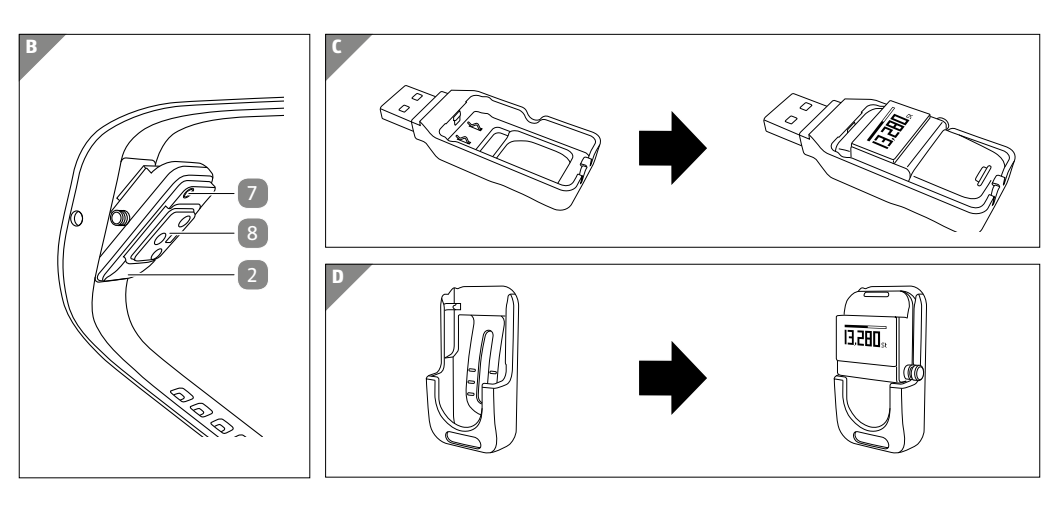

#### Package contents/device parts

- 1 Band, ×2
- 2 Display module, removable
- 3 Display (OLED display)
- 4 Menu button
- 5 Clip
- 6 USB charger
  - 7 Reset button

#### 8 Optical sensor

#### Try it out now

# Just scan the QR code with your smartphone and find out more about the ALDI product you have purchased.

Depending on your tariff plan you may be charged for the connection.

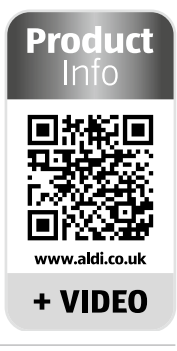

### **General information**

#### Reading and storing the user manual

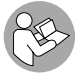

This user manual accompanies the wireless activity tracker (referred to below only as the "wristband"). It contains important information on start-up and use.

Before using the wristband, read the user manual carefully. This particularly applies to the safety instructions. Failure to follow this user manual may result in severe injury or damage to the wristband.

The user manual is based on the standards and rules in force in the European Union. When abroad, you must also observe country-specific guidelines and laws.

Store the user manual for future use. Make sure to include this user manual when passing the wristband on to third parties.

#### **Explanation of symbols**

The following symbols and signal words are used in this user manual, on the wristband or on the packaging.

WARNING!

This signal symbol/word designates a hazard with moderate degree of risk which may lead to death or severe injury if not avoided.

This signal symbol/word designates a hazard with low risk that, if not avoided, may result in minor or moderate injury.

NOTICE!

This signal word warns against potential damages to property.

#### **General information**

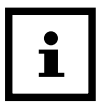

This symbol provides you with useful supplementary information on assembly or operation.

Declaration of conformity (see chapter "Declaration of conformity"): Products marked with this symbol meet all applicable Community regulations for the European Economic Area.

Google Play<sup>™</sup> and Android<sup>™</sup> are trademarks of Google Inc. Apple, the Apple logo, iPad and iPhone are trademarks of Apple Inc., registered in the USA and other countries. App Store is a service mark of Apple Inc. The Bluetooth<sup>®</sup> word mark and logos are registered trademarks of Bluetooth SIG, Inc. and are used under licence by Krippl-Watches. Other trademarks and brand names are the property of their respective owners.

### Safety

#### **Proper use**

The wristband is exclusively designed for recording your activity and sleeping habits and for exchanging data with smartphones and tablets. It is designed for collecting data for analysis with the Crane Connect app. You can use this data to help you reach your goals in terms of fitness, level of activity and sleep.

The wristband is only intended for private use and is not suitable for commercial, therapeutic or medical applications. It is not a children's toy or a medical device.

Only use the wristband as described in this user manual. Any other use is deemed improper and may result in damage to property or even personal injury.

The manufacturer or vendor accepts no liability for damage caused by improper or incorrect use.

Safety

#### **Safety instructions**

A WARNING!

#### **Danger of suffocation!**

Small children or animals may choke on the display module if swallowed.

- If the display module is swallowed by children or animals, contact a physician immediately.
- Keep the display module away from children and animals.

### A WARNING!

### **Risk of injury!**

Incorrect operation may result in severe injury.

 If you have a pacemaker, be absolutely sure to ask your physician before using the wristband for the first time.

### Danger of explosion!

Rechargeable batteries may explode if they are excessively heated up.

- Do not heat up the display module.

WARNING

- Keep the wristband away from hot surfaces.
- Do not throw the display module in an open fire.
- Protect the display module from direct sunlight.
- Do not charge the rechargeable battery in the direct vicinity of hot surfaces or objects.

Safety

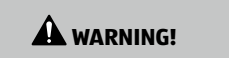

Danger for children and persons with impaired physical, sensory or mental capacities (e.g. partially disabled persons, older persons with reduced physical and mental capacities) or lack of experience and knowledge (e.g. older children).

 This wristband may be used by children ages eight and over as well as persons with impaired physical, sensory or mental capacities or those lacking experience and knowledge if they are supervised or have been instructed in how to safely use the wristband and have understood the risks associated with operating it. Children must not play with the wristband. Cleaning and user maintenance must not be performed by children unless they are at least eight or more years of age and under supervision.

# A WARNING!

#### **Risk of chemical burns from battery acid!**

Leaking battery acid may lead to chemical burns.

- Do not allow battery acid to come into contact with skin, eyes or mucus membranes.
- In the event of contact with battery acid, immediately flush the applicable areas with plenty of clean water and consult a physician.

Safety

### 

### **Risk of injury!**

Incorrect operation may result in injury.

- Do not use the wristband if it exhibits visible damages.
- Do not open the housing of the display module and have qualified professionals perform repairs. Liability and warranty claims are waived in the event of repairs performed by the user or incorrect use.

#### NOTICE!

#### **Risk of damage!**

Improper handling of the wristband may result in damage.

- Keep sharp objects away from the wristband.
- Store the wristband so that there is no risk of it falling into a tub or sink.
- Do not take the rechargeable battery out of the display module; it is firmly integrated in it and cannot be replaced.
- Only use the enclosed USB charger, which is connected to a computer or external power supply, to charge the empty rechargeable battery.
- You can use the wristband at an ambient temperature between -10 °C and +50 °C.
- Do not place any objects on the wristband and do not apply pressure to the display.

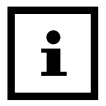

Avoid strong magnetic fields (e.g. transformers). Otherwise, this may cause fluctuations in the transmission of the data measured.

### Checking the wristband and package contents

NOTICE!

#### **Risk of damage!**

If you are not cautious when opening the packaging with a sharp knife or other pointed objects, you may damage the wristband.

- Be careful when opening the package.

- 1. Take the wristband out of the packaging.
- 2. Remove the protective foil from the display 3.
- 3. Check to make sure that the delivery is complete (see Fig. A).
- 4. Check whether the wristband or individual parts are damaged. If this is the case, do not use the wristband. Contact the manufacturer at the service address specified on the warranty card.

### Functions

To reach your goals in terms of fitness, level of activity and sleep, you can use the wristband to record your level of activity and sleeping habits. In the "Steps", "Distance" and "Calories" modes, a progress bar indicates how close you are to reaching your goals. Once you reach your goal, the corresponding progress bar will blink and a sound will be emitted. You can set your goals with the Crane Connect app. In order for you to determine the best target value, the Crane Connect app will also specify the individual limits. The wristband has the following functions:

#### Functions

- Time
- Notifications
- Measuring your pulse/workout mode
- Steps
- Distance
- Calories
- Active time
- Progress check
- Recording of sleep cycles with the Crane Connect app (waking up phase, light sleep phase, deep sleep phase)
- Alarm function

The Crane Connect app provides a detailed view for each target value. It provides you with an itemised view of the daily recorded data. The detail view for sleep mode offers the possibility of displaying your sleep phases (waking, light sleep and deep sleep).

#### Data storage

The wristband saves all measured data for seven days. From the 8th to 30th day, only the daily totals will be saved. If during this time you do not connect the wristband with the Crane Connect app, the first record will be overwritten by the last one on the 31st day.

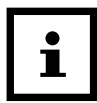

This data storage does not concern the workout mode. See the chapter "Pulse and workout mode" for this.

#### Functions

#### Modes

The wristband has eight different modes you can choose from:

| Mode                   | Symbol                  |
|------------------------|-------------------------|
| • Time mode            | 0                       |
| Notification mode      | 🖾 📾 💭 🖾 no notification |
| Pulse and workout mode | ♥                       |
| Step counter mode      | <b>齐</b> 鸭              |
| Distance mode          | م <b>ح</b> ر            |
| Calorie mode           | <b>À</b>                |

| Mode             | Symbol            |
|------------------|-------------------|
| Active time mode | 聋⊙                |
| • Sleep mode     | ()z <sup>zz</sup> |

#### **Notification mode**

In the Crane Connect app, you can select when the wristband should notify you about status messages from your smartphone or tablet. You can choose from incoming calls, calls in your absence, unread messages, unread e-mails and lost connections between the wristband and the paired smartphone/tablet.

#### Functions

| Mode                                          | Symbol          |
|-----------------------------------------------|-----------------|
| no notification                               | no notification |
| • call and missed call                        | æ               |
| • message (SMS, Whatsapp, Skype, etc.)        | 0               |
| • E-mail                                      |                 |
| Bluetooth <sup>®</sup> connection interrupted | 123             |

### Time mode 🕚

Time mode is the first mode that appears on the display module. You can switch to the other modes from this mode.

To switch modes, push the menu button 4 as follows, starting in time mode:

- To switch to notification mode, push the menu button once.
- To switch to pulse and workout mode, push the menu button twice.
- To switch to step counter mode, push the menu button three times.
- To switch to distance mode, push the menu button four times.
- To switch to calorie mode, push the menu button five times.
- To switch to active time mode, push the menu button six times.
- To switch to sleep mode, push the menu button seven times.
   The display will go out automatically after three seconds. To switch it back on, push the menu button again.

#### Pulse and workout mode 🎔

The wristband measures your pulse as soon as you access this mode. The initial pulse is always 72 beats per minute (bpm). After a few seconds, your current pulse will appear on the display. After 45 seconds, it will stop measuring your pulse and the display will automatically switch off.

While your pulse is being measured, you can also access the current workout data and time in pulse and workout mode. The Crane Connect App (see chapter "Downloading and installing the Crane Connect app") offers two possibilities for this:

- Automatic alternation: All workout data and the current time are displayed in alternation for 2 seconds on the display. The display then switches off.
- Manual alternation: By pushing the menu button 4, you access the workout data and the current time consecutively. After one minute, the display will automatically switch off.

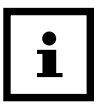

You can also select further settings in the Crane Connect app. For example, you can only have certain workout data shown on the display.

Your current workout data is saved in the pulse and workout mode. At the end of the workout, you can access the workout data for the last workout in pulse and workout mode:

- Average pulse,
- Duration of the workout,
- Distance covered,
- Average running time per mile (pace),
- Average speed,
- Steps,
- Calories burned.

#### Functions

To monitor your pulse, the wristband records your pulse over a prolonged period of time. The period of time you defined with the desired interval can be configured or deactivated in the Crane Connect app.

#### Step counter mode 於勢

The wristband counts the steps you cover in a day. The more steps you cover during one day, the longer the progress bar at the top of the display will become. It shows you how close you are to reaching your target number of steps. Once you have reached your target number of steps, the progress bar will blink and an acoustic signal will be emitted. A daily target of 10,000 steps is set as a factory default. You can use the Crane Connect app to switch the acoustic signal on and off and change the daily target.

At 12 midnight, the step counter will automatically reset to zero.

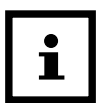

If the wristband is in sleep mode, it does not count any steps.

# Distance mode

The wristband determines the distance you cover in one day in miles. The calculation is based on the steps counted and your individual data (step length, height, gender), which the wristband obtains from the Crane Connect app.

The greater the distance you cover during one day, the longer the progress bar at the top of the display will become. It indicates current progress with respect to your target distance. Once you have reached your target distance, the progress bar will blink and an acoustic signal will be emitted. By factory default, a daily target of 3.5 miles has been set. You can use the Crane Connect app to change this setting.

At 12 midnight, the distance will automatically reset to zero.

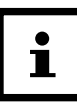

If the wristband is in sleep mode, it does not calculate any distance.

Functions

# Calorie mode 🏟

The wristband calculates the calories you burn in a day. The calculation is based on your level of activity and your individual data (height, age, gender, weight, duration of sleep, etc.), which the wristband obtains from the Crane Connect app. The more calories you burn during one day, the longer the progress bar at the top of the display will become. It shows you how close you are to reaching your daily target. Once you have burned the desired number of calories, the progress bar will blink and an acoustic signal will be emitted. By factory default, a daily target of 3,000 calories has been set. You can use the Crane Connect app to switch the acoustic signal on and off and change the daily target. You can determine the number of calories burned directly on your wristband or via the Crane Connect app.

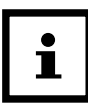

At 12 midnight, the number of calories is automatically reset to zero. Please keep in mind that calories are also burned while you sleep and the number of calories burned is recorded from 12 midnight on. Because of this, the wristband display will already show burned calories when you get up in the morning.

### Active time mode 🕂 🕑

The wristband calculates the amount of time you are active in hours and minutes. At 12 midnight, the activity time will automatically reset to zero.

### Sleep mode $\bigcirc z^{z^z}$

The wristband measures your sleep in hours and minutes. The wristband does not automatically recognise that you are sleeping – you have to activate sleep mode for this (see "Activating sleep mode"). You must wear your wristband at night so that it can record your sleep. The wristband records the duration and quality of your sleep; the Crane Connect app provides you with an analysis of your sleep cycles and quality.

#### **Alarm function**

You can use the Crane Connect app to set an alarm function. Overall, you can set up to three alarms. When an alarm activates, an acoustic signal will be emitted for approx. 30 seconds;

the alarm symbol (( $(\Omega)$ )) and current time will be shown in alternation on the display.

- Push the menu button 4 to switch off the alarm.

### **Compatible Bluetooth® devices**

The following devices with Bluetooth<sup>®</sup> 4.0 or higher are compatible with the wristband and the Crane Connect app:

- Apple<sup>®</sup> iPhone<sup>®</sup> 4s and more recent versions
- Apple<sup>®</sup> iPad<sup>®</sup> 3rd generation and more recent versions
- Apple<sup>®</sup> iPad mini<sup>™</sup>
- Apple<sup>®</sup> iPad Air<sup>™</sup> and more recent versions
- Smartphones and tablets with Android™ 4.3 and more recent versions

Functions

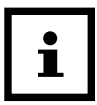

You can find a complete list of supported devices online at www.cranesportsconnect.com/compatibility.

#### Watertightness

The following table will tell you in what situation the wristband is waterproof up to 3 bar.

|   | Situation                    | Watertight to 3 bar*                            |
|---|------------------------------|-------------------------------------------------|
|   | Rain splashes                | Yes                                             |
| Ţ | Washing hands (splash water) | Yes, but do not immerse the wristband in water. |

#### Functions

|          | Situation                  | Watertight to 3 bar* |
|----------|----------------------------|----------------------|
| <b>.</b> | Showering                  | No                   |
| <b>*</b> | Bathing/swimming           | No                   |
|          | Water sports (e.g. diving) | No                   |

\*The specification of bar refers to the air overpressure used in connection with the watertightness test for the wristband in accordance with DIN 8310.

### Using the wristband for the first time

#### Activating the display module for the first time

|--|

- When you activate the display module, you will feel slight resistance when you push the menu button. However, do not let go of the menu button.
- The wristband must be switched on once before you can charge the rechargeable battery. Fully charge the wristband before using it for the first time (see chapter "Charging the rechargeable battery").
- 1. Hold the menu button 4 down for eight seconds.

"How are you?" will appear on the display.

- 2. Connect the rechargeable battery with a power source as described in the chapter "Charging the rechargeable battery".
- 3. Charge the rechargeable battery once completely before you use the wristband.

### Charging the rechargeable battery

- 1. Take the display module 2 out of the band 1 (see Fig. B) or out of the clip 5.
- 2. Insert the display module into the USB charger 6 (see Fig. C).
- 3. Connect the USB charger e.g. to a computer.

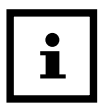

You can also use a mains adapter with a USB port to charge it (not included in the package contents).

To access the charge level of the rechargeable batteries on the display, push the menu button 4 for three seconds in time mode.

The charge status is indicated using the following symbols:

| Symbol | Charge status |
|--------|---------------|
|        | 78–100 %      |
|        | 56-77 %       |
|        | 33-55 %       |
|        | 11–32 %       |
|        | 0–10 %        |

To determine if the rechargeable battery is completely empty, push the menu button.
 The symbol X will appear on the display for three seconds.

### Inserting the display module

- Push the display module 2 into the band 1 or the clip 5 so that it is secure and cannot fall out.

You have successfully assembled the wristband and can now use it.

#### Putting on the wristband/clip

- We recommend that you do not wear the wristband on your dominant hand.
- Your pulse cannot be measured if the display module is used in the clip.
- Put the desired band 1 with the display module 2 around your wrist (ideally behind your wrist bone) and fasten the band. The band should not be fitted too tightly, but also not too loosely around your wrist. It must not cause you any pain, but it should be secure enough so as to prevent loss.

- Or fasten the clip 5 with the display module e.g. on a trouser pocket, shirt, bra or belt.

### **Operation**

#### Switching the display module on

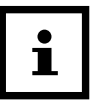

- Once you have activated the wristband as described in the chapter "Activating the display module for the first time", the chapter "Switching the display module on" is only relevant when the wristband has been switched off.
- To switch the display module on, hold the menu button 4 down for 2 seconds.
   "How are you?" will appear on the display.

#### Switching the display module off

1. In time mode, push the menu button 4 for 2 seconds. The display will show the III icon, "Pair?" and "Off?".

2. As soon as "Off?" appears, push the menu button to switch the display module off.

#### Setting the time and time mode

Time mode indicates the current time. This is automatically adopted by the Crane Connect app. In the app, you can set the time mode to 24 h or 12 h format.

#### Downloading and installing the Crane Connect app

If you would like to use the wristband in combination with the Crane Connect app, you must download the Crane Connect app and install it on your smartphone for example.

 Download the free Crane Connect app from the App Store, from the Google Play Store at https://www.cranesportsconnect.com under the "Download" tab or via the following QR codes.

QR code for Android:

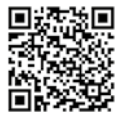

QR code for iOS:

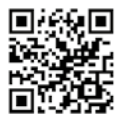

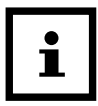

To avoid long download times and the associated costs, it is recommended that you use a Wi-Fi connection for downloads.

- Install the Crane Connect app on your smartphone. Follow the step-by-step instructions for this.

#### **Creating a user account**

To create a user account with the Crane Connect app, proceed as follows:

- 1. Start the Crane Connect app.
- 2. Follow the registration instructions step by step.
- 3. To perform user and product-specific settings, select the icon "All Settings".
- 4. To create a new user or log on with an existing user, select the icon "User Settings". Follow the subsequent instructions from the Crane Connect app step by step.

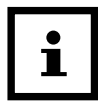

You can also create new users on the website www.cranesportsconnect.com.

#### Connecting the wristband with the Crane Connect app

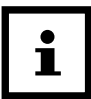

Make sure that the Bluetooth<sup>®</sup> function on your smartphone has been activated.

- 1. Once the user settings are complete, return to the "All Settings" menu.
- 2. Select the icon "Activity Tracker".

You can make further settings for optimal use of your wristband.

- 3. To connect the wristband with your smartphone, select "Connect" in the "Pairing" field. A notification window will appear.
- 4. In this window, press "Pair now".

Select "Pair?" on the display module 2 by pushing and holding the menu button 4 down for approx. two seconds in time mode.

First the battery icon and then "Pair?" will appear on the display 3.

5. Push the menu button again.

"Pairing..." will appear for approx. 20 seconds on the display. During this time, the wristband will connect with your smartphone. Once the connection has been successfully established, the symbol ✓ will appear on the display. If the connection cannot be created, the symbol ★ will appear on the display (see chapter "Troubleshooting").

- 6. Once you have successfully connected the wristband with your smartphone, return to the "Home" menu.
- 7. From there, you can access all the analyses of your measured data via the "Activity Tracker" icon.

As soon as you have connected the wristband with the Crane Connect app, all recorded data will be transferred to it.

| i |
|---|
|   |

If the Internet connection on your smartphone or tablet is active, the Crane Con-

nect app will automatically upload all data measured to the website

www.cranesportsconnect.com for permanent storage.

#### **Configuring notifications**

- 1. On your smartphone or tablet, open the Crane Connect app and access the settings for the wristband.
- 2. Scroll down to "Alert settings".
- 3. Activate the desired notification functions by pushing the corresponding slider to the right (

If you would like to configure how the wristband is to alert you of a notification, push the arrow to the right of the slider.

You now have the choice of configuring the setting for the display or the dialling tone ("Off", "Single" or "Multiple").

You also have the option of defining the duration of the dialling tone. Use the "Duration" slider to select a duration between 1 and 5 seconds.

#### **Notifications: Symbols and signals**

|  |  | i |
|--|--|---|
|--|--|---|

- To be able to receive notifications, your smartphone or tablet must be within Bluetooth<sup>®</sup> range.
- The wristband will display the last 10 notifications.

If a call is received on your smartphone or if you have missed a call, the wristband will notify you with the signals configured in the app.

The 🖾 symbol will appear if you have enabled "Display" in the settings.

If you have received a message on your smartphone, the wristband will notify you with the signals configured in the app.

The 💬 symbol will appear if you have enabled "Display" in the settings.

If an e-mail is received on your smartphone or tablet, the wristband will notify you with the signals configured in the app. The 🖾 symbol will appear if you have enabled "Display" in the settings.

If the Bluetooth<sup>®</sup> connection between the wristband and smartphone or tablet is interrupted, the wristband will notify you with the signals configured in the app.

The 🛤 symbol will appear if you have enabled "Display" in the settings.

### **Displaying notifications**

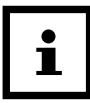

- An interrupted Bluetooth<sup>®</sup> connection is automatically restored as soon as you are within range of your smartphone or tablet. In this case, the wristband will synchronise the incoming notification with the smartphone or tablet.
- 1. In time mode, push the menu button 4 to access notification mode.
  - If you have received notifications, the corresponding symbol will be shown.
  - If you have not received any notifications, "No notification" will appear.

- 2. Push the menu button again for 2 seconds to display the last 10 notifications.
  - The notifications will be displayed in chronological order.
  - Each notification will be shown for 3 seconds.
  - You can also manually access the notifications by pushing the menu button.
  - Push the menu button again to return to notification mode.

#### Using the wristband without the Crane Connect app

You can also use the wristband without the Crane Connect app. In the process, keep in mind that the personal data of an average user is used to determine the calories burned and the distance. As a result, your actual results may differ from the determined results.

Without the Crane Connect app, your data can only be shown for the current day. The data can only be permanently stored and displayed once the data has been transferred and uploaded to the website while you are connected to the Internet.

Without the Crane Connect app, you cannot adjust the factory default targets to your individual goals. The following are set as factory defaults:

- Target steps: 10,000 steps
- Target distance: 3.5 miles
- Target consumption: 3,000 kilocalories

To set the time press and hold the menu button in time mode at 12:00 noon until "Factory Default" appears on the display. Press the menu button again to confirm the reset and the time is set to 12:00. Hold the menu button down for 2 seconds to switch the wristband on again.

The "Notifications" function cannot be used without connecting to the Crane Connect app.

#### Activating pulse and workout mode

If you start the pulse and workout mode, the initial pulse of 72 bpm is shown. After a few seconds, your current pulse will appear on the display. After 45 seconds, pulse measurement will stop and the display will switch off. You can also start a workout in this mode:

1. To start your workout with pulse measurement, push and hold the menu button 4 down for 2 seconds.

"Start?" will appear on the display.

2. Push the menu button to start the workout.

"*<sup>\*</sup>*START" will flash on the display for three seconds.

| - |
|---|
|---|

You can use the Crane Connect app to select one of three preset training zones (health, fat burning and aerobic) as well as a user-defined training zone. A pulse alarm can also be activated in the app which will be triggered if your pulse is outside the pulse range and if the max. pulse has been reached.

- 3. To stop your workout, hold the menu button down for 2 seconds. "Stop?" will appear on the display.
- 4. Push the menu button to stop the workout.
  - "ℬSTOP" will flash on the display for three seconds.

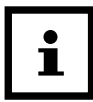

You can also access the current workout data while measuring the pulse. For this, the Crane Connect app allows you to select either automatic alternation or manual alternation. If automatic alternation is selected, all workout data is shown for 2 seconds on the display. The display then switches off. If manual alternation is selected, you can access the workout data consecutively by pushing the menu button. After one minute, the display will automatically switch off.

#### Viewing the workout data

Once you have finished your workout, you can view your workout data. The wristband saves the workout data for the last ten workouts recorded. When the workout data is synchronised with the app, it is automatically deleted on the wristband. Only the data from the last workout can be accessed under "Record".

- 1. Access the pulse and workout mode. Push and hold the menu button 4 down for 2 seconds. "Start?" will appear on the display.
- 2. Wait 2 seconds.

"Record" will appear on the display.

3. Push the menu button to display the different workout data records. The workout data records appear in sequence every 2 seconds.

| i |  |
|---|--|
|   |  |

- Only the data from the last workout can be viewed on the wristband.
- If you do not synchronise the workout data of the wristband in the app, the first workout will be overwritten by the eleventh workout.

#### Activating sleep mode

Wear the wristband when you go to bed and activate sleep mode as follows:

- 1. In sleep mode, hold the menu button 4 down for 2 seconds. "Sleep?" will appear on the display.
- 2. Push the menu button again to activate sleep mode.
  - The 🗯 icon will appear on the display. Sleep mode has now been activated. The duration and quality of your sleep will now be recorded. You can view the data collected via the Crane Connect app.

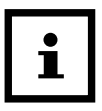

- If you push the menu button now, the current time will appear on the display.
- Sleep mode can also be set with the Crane Connect app so that the wristband automatically switches to sleep mode.

#### **Deactivating sleep mode**

- 1. After waking up, hold the menu button 4 down for approx. two seconds. "Wake?" will appear on the display.
- 2. Push the menu button to end sleep mode.
  - The icon followed by the duration of your last sleep will briefly appear on the display.

#### **Restoring the wristband**

If the wristband does not respond, push the reset button 7 on the back of the display module 2. The display 3 will turn on after a few seconds. This will not delete the data on the wristband.

#### **Resetting the wristband**

If the data displayed on the wristband is incorrect and the wristband is connected to the app, you can reset it to the default settings in the app. To do so, access the settings for the wristband. This reset will delete all data on the wristband.

#### **Care and maintenance**

#### **Cleaning the wristband**

NOTICE!

#### **Risk of damage!**

Improperly cleaning may lead to damage.

- Do not use any aggressive cleaners, brushes with metal or nylon bristles or sharp or metallic cleaning utensils such as knives, hard scrapers and the like. They could damage the surfaces.
- Use a soft brush, a small amount of water and a mild soap to clean the band 1.
- Wipe the display module [ off with a soft, damp (if necessary), lint-free cloth.

#### Care and maintenance

- Let the band and display module air dry completely before storing them.
- Make sure that there are no deposits on the optical sensor 8 on the bottom of the device. This will ensure an accurate pulse measurement.

### Storing the wristband

NOTICE!

### **Risk of damage!**

Improper handling of the wristband may result in damage.

- Store the wristband in a suitable location between -10 °C and +50 °C.
- Keep the wristband away from direct sunlight.
- Store the wristband in a clean, dry area.

### Troubleshooting

Use the following information and the FAQs (frequently asked questions) on our website to rectify faults yourself: www.cranesportsconnect.com/faq.php

| Fault                                          | Solution                                                                                                    |
|------------------------------------------------|----------------------------------------------------------------------------------------------------|
| Not all of the data measured were transferred. | If you have not synchronised with the Crane Connect<br>app in the last 30 days, the data measured prior to then<br>will be overwritten.                       |
| The pulse is not displayed.                    | The optical sensor for the pulse measurement on the back of the device is dirty. Clean the optical sensor as described in the chapter "Care and maintenance". |
| The pulse indicator is not working properly.   | Your pulse is below 40 beats per minute. Make sure that<br>the wristband is not too loose on your wrist. Put the<br>wristband on behind your wrist bone.      |

#### Troubleshooting

| Fault                                               | Solution                                                                                                  |
|-----------------------------------------------------|----------------------------------------------------------------------------------------------------|
| The wristband and your smartphone will not connect. | <ul> <li>Switch Bluetooth<sup>®</sup> off on your smartphone and<br/>then back on.</li> </ul>             |
|                                                     | <ul> <li>Then restart the connection process with your<br/>wristband.</li> </ul>                          |
|                                                     | <ul> <li>Switch your smartphone off and then back on.</li> </ul>                                          |
|                                                     | <ul> <li>Activate the visibility of your smartphone in the<br/>Bluetooth<sup>®</sup> menu.</li> </ul>     |
|                                                     | <ul> <li>Reinstall the Crane Connect app on your smart-<br/>phone.</li> </ul>                             |
|                                                     | <ul> <li>Check the compatibility (see chapter "Compatible<br/>Bluetooth<sup>®</sup> devices").</li> </ul> |

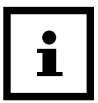

Before you complain about the wristband, please check whether the rechargeable battery is empty and recharge it if necessary.

### **Declaration of conformity**

Krippl-Watches hereby declares that the Wireless Activity Tracker (model no. AE7-CDAT13A, AE7-CDAT13B, AE7-CDAT13C, AE7-CDAT13D, AE7-CDAT13E) complies with fundamental requirements and other applicable provisions of the RED 2014/53/EU and RoHS 2011/65/EU directives.

You can access the full declaration of conformity on our website: www.produktservice.info (AE7-CDAT13A: EAN 20050573, AE7-CDAT13B: EAN 20050580, AE7-CDAT13C: EAN 20050597, AE7-CDAT13D: EAN 20050603, AE7-CDAT13E: EAN 20050610).

Technical data

### **Technical data**

#### Wristband

| Model no.:               | AE7-CDAT13A,    |
|--------------------------|-----------------|
| Article number:          | 94619           |
| Operating temperature:   | -10 °C to +50 ° |
| Storage temperature:     | -10 °C to +50 ° |
| Length of the wristband: | approx. 25 cm   |

AE7-CDAT13A, AE7-CDAT13B, AE7-CDAT13C, AE7-CDAT13D, AE7-CDAT13E 94619 -10 °C to +50 °C -10 °C to +50 °C approx 25 cm

#### **Measurement ranges**

| Pulse                | 40–225 bpm                           |
|----------------------|--------------------------------------|
| Steps                | 0-99999                              |
| Calories             | 0–99999 kcal                         |
| Distance             | 0–99.99 miles                        |
| Workout time         | 0-09:59:59                           |
| Rechargeable battery |                                      |
| Туре:                | Lithium polymer rechargeable battery |
| Capacity:            | 50 mAh                               |
| Voltage:             | 3.7 V                                |
| Charging current:    | < 25 mA                              |

Disposal

### Disposal

#### **Disposing of the packaging**

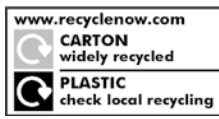

Dispose of the packaging separated into single type materials. Dispose of paperboard and cardboard with waste paper and films with recyclable waste.

#### **Disposing of the wristband**

#### Old devices must not be disposed of with household waste!

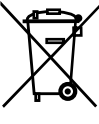

This symbol indicates that this product must not be disposed of together with domestic waste in compliance with the Directive (2012/19/EU) pertaining to waste electrical and electronic equipment (WEEE). This product must be disposed of at a designated collection point.

The product can e.g. be returned when purchasing a similar product or by disposing of it at an authorised collection point for the recycling of waste electrical and electronic equipment. Improper handling of waste equipment may have negative consequences for the environment and human health due to potentially hazardous substances that are often contained in electrical and electronic equipment. By properly disposing of this product, you are also contributing to the effective use of natural resources. You can obtain information on collection points for waste equipment from your municipal administration, public waste disposal authority, an authorised body

for the disposal of waste electrical and electronic equipment or your waste disposal company.

#### Disposal

#### Batteries and rechargeable batteries may not be disposed of with household waste!

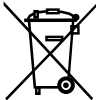

As the end user you are required by law to bring all batteries and rechargeable batteries, regardless whether they contain harmful substances\* or not, to a collection point run by the communal authority or borough or to a retailer, so that they can be disposed of in an environmentally friendly manner. Turn in the battery at your collection point in a discharged state only.

\* labelled with: Cd = cadmium, Hg = mercury, Pb = lead

#### **Customer service**

# **CUSTOMES**ervice

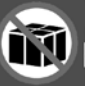

We request all customers contact us via the **internet**, **e-mail** or **phone** before returning any products to us.

Please have the **model no.** ready, which can be found either **on the back or on the bottom** of the product.

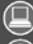

www.cranesportsconnect.com

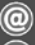

service@cranesportsconnect.com

Toll-free service hotline 00800 52323000 (No country code necessary)

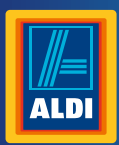

Spend a little Live a lot

#### GB (RE

PRODUCED IN CHINA FOR: ALDI STORES LTD. PO BOX 26, ATHERSTONE

WARWICKSHIRE, CV9 2SH

ALDI STORES (IRELAND) LTD. PO BOX 726, NAAS, CO. KILDARE. Visit us at www.aldi.com Great care has gone into the manufacture of this product and it should therefore provide you with years of good service when used properly.

In the event of product failure within its intended use over the course of the first 3 years after date of purchase, we will remedy the problem as quickly as possible once it has been brought to our attention. Intheunlikelyeventofsuchanoccurrence, orifyourequireanyinformation about the product, please contact us via our helpline support services, detailsof which are to be found both in this manual and on the product itself.

| AFTER SALES SUPPORT                    | 94619   |
|----------------------------------------|---------|
| ☎ ⓓ 00800 52323000 (RE) 00800 52323000 |         |
| www.cranesportsconnect.com             |         |
| MODEL:<br>AF7-CDAT13A/13B/13C/13D/13F  | 08/2017 |

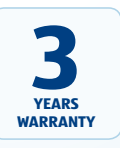